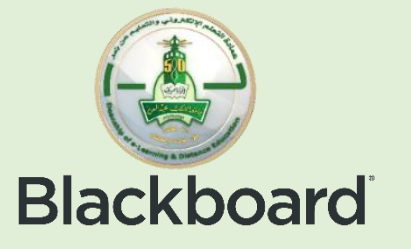

## Virtual Classroom audio functions setting (Blackboard collaborate Ultra)

## King Abdulaziz University faculty member, in case you

## encounter audio problem:

1- Make sure you browse: Chrome Google or Firefox

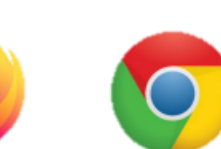

2- From browser page, click on the microphone icon from title bar, choose Allow, choose the appropriate mike, then click Done.

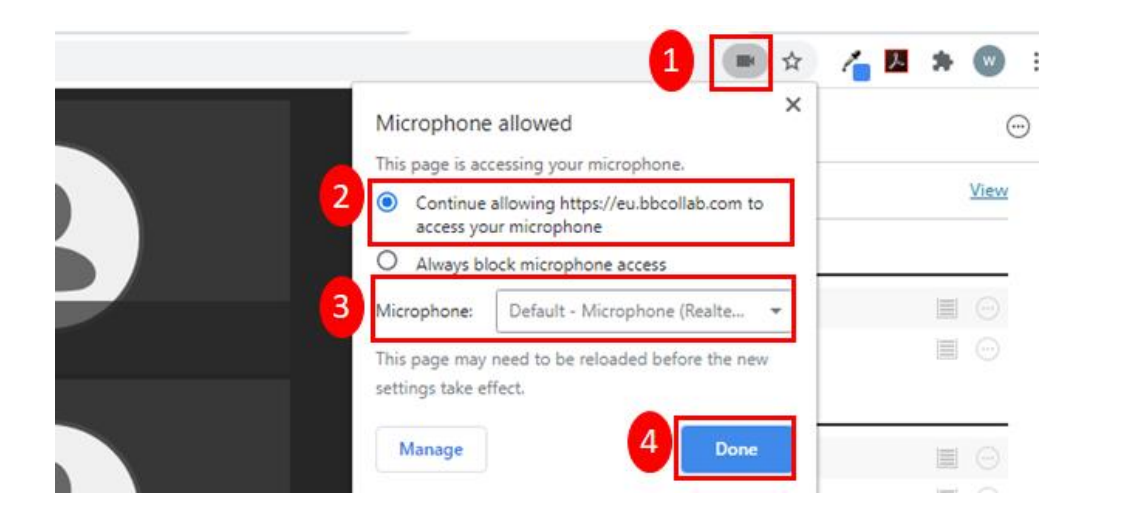

3- To enable audio, in the website, follow the steps:

- Lunch the browser.
- At the top left click on settings.
- Click privacy and security.
- Choose sound.
- Slide to turn on (Allow site to play sound).

| Settings   |                      | Q Search settings                       |          |
|------------|----------------------|-----------------------------------------|----------|
| <u>.</u>   | You and Google       | ← Sound                                 | Q Search |
| Ê          | Autofill             |                                         | $\cap$   |
| ٢          | Safety check         | Allow sites to play sound (recommended) |          |
| 0          | Privacy and security | Mute                                    | Add      |
| ۲          | Appearance           | No sites addad                          |          |
| Q          | Search engine        | NO SILES AUDEU                          |          |
|            | Default browser      | Allow                                   | Add      |
| Ċ          | On startup           | No sites added                          |          |
| Advanced - |                      |                                         |          |
|            |                      |                                         |          |

4- If the problem persists consider changing the browser.

## Deanship of e-Learning and Distance Education